## Le moteur de recherche !

Nous ne connaissons que très rarement l'adresse exacte d'un site ; par contre nous sommes supposés en connaître l'objet et le sens ! Heureusement, grâce aux moteurs de recherche, nous pouvons trouver rapidement un site en saisissant un ou plusieurs critères sous forme de mots clés dans une zone de saisie prévue à cet effet. De la pertinence des termes employés dépendra la qualité du résultat de la recherche...

## Le principe :

Un site, au travers d'une interface rapide (donc sobre), offre de rechercher (et trouver) un site particulier (ou une liste de propositions approchantes) en lieu et place de l'internaute.

## Trouver un moteur de recherche :

Ils sont nombreux, généralistes ou spécialisés dans un thème, à tirer la couverture... Le plus célèbre, peut-être le plus universel, s'appelle Google ! Il suffit d'écrire son URL dans la Barre d'adresse : google.fr et de valider en pressant la touche Entrer pour en afficher quasiment instantanément la page d'accueil. Simple, non ?

## Comment ça fonctionne :

- cliquer dans la zone de saisie
- taper le, ou les mots en rapport avec la recherche
- cliquer sur le bouton Recherche Google

Le bouton J'ai de la chance lance la recherche et ouvre directement le site placé en tête de liste. À utiliser avec modération, car fréquemment commercial...

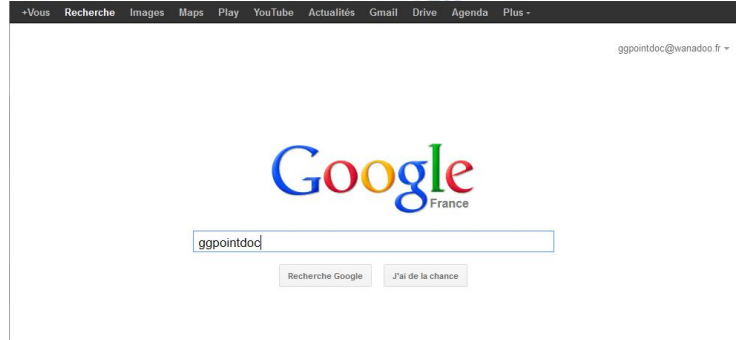

Google+ À propos de Google Google.com

Immédiatement, une liste de propositions s'affiche classées par pertinence ! Pour chacune d'entre-elles...

- la première ligne (1), en bleu et soulignée, permet d'accéder directement à la page concernée. Une fois la page visitée, ce lien devient violet.

- la deuxième ligne (2), en vert, est son URL, le libellé (plus ou moins complet et donc, lisible) de l'adresse...

- les deux dernières lignes (3), en noir, sont une très brève description sensée nous guider dans notre choix

– dans l'alignement de droite et au survol par la souris, des chevrons (4) apparaissent et permettent l'affichage en miniature d'un aperçu (5) de la page ciblée par le lien.

| ogle | ggpointdoc                                                                                                    | ggpointdoc@wanad                                                                                                    |
|------|----------------------------------------------------------------------------------------------------|----------------------------------------------------------------------------------------------------|
|      | Web Images Maps Shopping Plus - Outils de recherche - 6                                                                                                    | Safe Search désactivé 👻                                                                                                    |
|      | Environ 450 résultats (0.28 secondes)                                                                                                    |                                                                                                    |
| 1—   | GgPointDoc<br>ggpointdoc pagesperso-orange fr/cariboost1/crbst_0.html<br>de vos attentes et de vos espoirs. Que 2013 permette de nous retrouver, autour de notre                                                                                                    | www. <b>Ggpointdoc</b> .fr - <b>GgPointDoc</b> : Assistance<br>Informatique<br>urimetriques.colwww.ggpointdoc.fr - En cache                                                                                                    |
|      | Vous avez consulté cette page 3 fois. Dernière visite : 29/09/12                                                                                                    | URLespion www.                                                                                                    |
| 2—   | Le blog de ggpointdoc<br>ggpointdoc.over-blog.com/<br>24 déc. 2012 – Lorsqu'un cancer s'invite alors que j'ai plein d'autres choses à faire Le<br>blog de ggpointdoc hébergé par OverBlog.<br>Liste complète - Précédent - Tardif Matinal - Question 01<br>Vous avez consulté cette page 2 fois. Dernière visite : 02/12/12 | Approvince Council of the type in first out with the type in first out with the type in first out with the type in first out with the type in first out with the type in first out with the type in the type in type in the type in the type in the type in type in the type in the type in type in the type in type in the type in type in type in the type in type in type in the type in type in typ                        |
| 3—   | Espoir Le blog de ggpointdoc<br>ggpointdoc.over-blog.com/article-espoir-108731195.html<br>2 août 2012 – Et oui. parioi il y a bousculade au portillon mes chers amis il est<br>pariois difficile de porter l'information quand il le faudrait, et je ne peux pas                                                            | Line Annue Annue An      |
|      | Liste complète - Le blog de ggpointdoc - Liste des derniers articles<br>ggpointdoc over-blog com/articles-blog html<br>24 déc. 2012 – Gros temps - La chambre stérile - Vogue la galère ? - La veille<br>Vacances Cytaphérèse Kyphoplastie - Finie la passivité.                                                            | Bends Bends Bends Bends I and Bends Bends  |
|      | ggpointdoc - Bloqueur cancer, myelome, Informatique douce, Fanconi<br>www.over-blog.com/profil/blogueur-5269257.html<br>25 avr. 2012 - Cinéma & TV; Musique; Loisirs & Culture; Déco & Cuisine; Mode &<br>Beauté; People; High Tech, Business; Sport. Accueil; Blogueurs; ggpointdoc                                        | Liens  Lies van Ditter zum 2014/5 Divid 2004 - Cristen is ofte see Internation and Ditter Schwarz spectra spectra strapp in Schwarz I Schwarz I Liess Annuel III - Cristen in Schwarz III - Cristen in Schwarz III - Cristen  |
|      | www.Ggpointdoc.fr - GgPointDoc : Assistance Informatique<br>urimetriques.col/www.ggpointdoc.fr<br>9 jamv.2013 - En France, Ggpointdoc.fr est classé 4 154 322, avec un nombre de<br>visiteurs mensuels estimé à < 300. Cliquez pour voir d'autres données                                                                   | The second second secon |
|      | Picasa Web Albums - ggpointdoc<br>picasaweb google.com/ggpointdoc                                                                                                    | PMG www. (194.205.282.004) 56((64) bytes of data.           Sk byte transverse instantioned core (194.205.05.204) core, solve t05-227           Sk byte transverse instantioned core (194.205.05.204) core, solve t05-227           Sk byte transverse instantioned core (194.205.05.204) core, solve t05-227                                                                                                    |

- toute une série d'options, en haut de la liste (6), permet de filtrer le résultat de la requête.

- pour lancer une nouvelle recherche, il suffira d'écrire une nouvelle donnée dans la zone de saisie puis de cliquer sur la loupe...(7)